# WIREGRASS OKTA Single Sign-On Quick Start Guide

## https://wiregrass.okta.com

**Okta** is the name of our new single sign-on solution, and one you'll need to remember as it will be referred to often. It's a portal that allows the user to use one username and password to access many applications...think of it as using one key to open one door, with many different rooms inside.

This guide is designed to step you through the initial setup of the Okta application on your devices for secure access and single sign-on (SSO) functionality. Okta will replace your current multifactor authentication (MFA) application and will be used for access to Banner, Blackboard, Microsoft O365, Navigate, the future eCampus, and more applications as we move forward.

You will receive an onboarding email when your Okta account is ready. Click the link in the email to activate. Or, in a browser window, navigate to <u>https://wiregrass.okta.com</u> to access the Okta Single Sign-in landing page.

New employees will have to navigate to the web page as they will not have access to email yet.

| WIREGRASS                                                                                                    |  |
|----------------------------------------------------------------------------------------------------|--|
| Wiregrass Georgia Technical College - Welcome to Okta!                                                                                                    |  |
| Hi Jarrod,                                                                                                    |  |
| Your organization is using Okta to manage your web applications. This means you can<br>use your Windows password to sign in to a single, secure home page and get access to<br>all your web applications. Watch this short video to learn more:<br>https://www.okta.com/intro-to-okta/ |  |
| Your system administrator has created an Okta user account for you.<br>Click the following link to activate your Okta account.                                                                                                    |  |

1. Enter your Wiregrass username and password and click the Next button.

| Sign In               |  |
|-----------------------|--|
| Username              |  |
| Password              |  |
| Remember me           |  |
| Sign In               |  |
| Need help signing in? |  |
|                       |  |

### 2. Set up Multi-factor Authentication

| WIREGRASS                                                                                                    |  |
|----------------------------------------------------------------------------------------------------|--|
|                                                                                                    |  |
| Set up multifactor authentication<br>Your company requires multifactor<br>authentication to add an additional layer of<br>security when signing in to your Okta account |  |
| Okta Verify<br>Use a push notification sent to the<br>mobile app.<br>Setup                                                                                              |  |
| SMS Authentication<br>Enter a single-use code sent to your<br>mobile phone.<br>Setup                                                                                    |  |
| Voice Call Authentication<br>Use a phone to authenticate by<br>following voice instructions.<br>Setup                                                                   |  |
|                                                                                                    |  |

To set up multifactor authentication page, there are several options to choose from. Please select the method that will BEST allow the application to contact you to authenticate. You will be challenged for your MFA code EACH time you login to Okta. This aligns with new TCSG and State of Georgia requirements.

• SMS Message – Okta will send a code via text message to your cell device to authenticate you.

| WIREGRASS                                      |  |
|------------------------------------------------|--|
|                                                |  |
| Follow phone call instructions to authenticate |  |
| United States                                  |  |
| +1                                             |  |
| Back to factor list                            |  |

• Phone Call – Okta will send a code via phone call to your phone to authenticate you.

| Receive a code via SMS to authenticate United States |  |
|------------------------------------------------------|--|
| Phone number<br>+1 Send code                         |  |
| Back to factor list                                  |  |

 Okta Verify – Download this app to your computer or device to authenticate via Okta Verify. Click <u>here</u> for Apple IOS or <u>here</u> for Android for more info.

| WIREGRASS<br>ELORGIA TICHNICAL COLLEGE |
|----------------------------------------|
| Setup Okta Verify                      |
| Select your device type                |
| O iPhone                               |
| <ul> <li>Android</li> </ul>            |
| Back to factor list                    |
|                                        |

Choose either iPhone or Android to begin the process.

The software will be prompted to download and install the app to your phone. When the installation has finished, follow the steps provided to add your account.

If you are unable to scan the QR code, send the activation link via SMS.

3. Click the Finish button to complete the installation and setup process.

| Welcome to Wiregrass Georgia Technical College, Jarrod!<br>Create your Wiregrass Georgia Technical College account                                                                                                    |  |
|----------------------------------------------------------------------------------------------------|--|
| Secondary email      O I don't have a secondary email                                                                                                    |  |
| Choose a forgot password question What is the food you least liked as a child?  Answer                                                                                                    |  |
| <ul> <li>Add a phone number for resetting your password or unlocking your account using Voice Call (optional)</li> <li>Okta can call you and provide a recovery code. This feature is useful when you don't have access to your email.</li> <li>Add Phone Number</li> </ul>                                                                                                    |  |
| Click a picture to choose a security image         Your security image gives you additional assurance that you are logging         Into Okta, and not a fraudulent website.         Image gives with the provided of the provided of the provided |  |

• You must choose a password question *and* a security image to finish the process.

#### Using Okta:

When using SMS or Phone Call as an MFA method, you MUST hit the "Send Code" button to initiate the process to send the code to your phone.

| Enter Code Send code Do not challenge me on this device for the next 15 minutes Verify |  |
|----------------------------------------------------------------------------------------|--|
| Sign Out                                                                               |  |

Once you have successfully signed in, you will see tiles for each of the applications that you are authorized for in Okta. Clicking a tile will open the app in a browser window and log you in.

This list will grow as IT continues to integrate our Wiregrass applications into the Okta environment!

|  |               |                                | Q Launch A                      | Арр             | 🔒 Home | <b>.</b> • | 上 Jarrod <del>-</del> | Admin |
|--|---------------|--------------------------------|---------------------------------|-----------------|--------|------------|-----------------------|-------|
|  |               |                                |                                 |                 |        |            |                       |       |
|  |               |                                |                                 |                 |        |            |                       |       |
|  | Please contac | You don't hat<br>t oktaadmins@ | ave any apps.<br>Øwiregrass.edu | for assistance. |        |            |                       |       |
|  |               |                                |                                 |                 |        |            |                       |       |
|  |               |                                |                                 |                 |        |            |                       |       |
|  |               |                                |                                 |                 |        |            |                       |       |
|  |               |                                |                                 |                 |        |            |                       |       |
|  |               |                                |                                 |                 |        |            |                       |       |
|  |               |                                |                                 |                 |        |            |                       |       |

#### **Other Okta Features:**

**Change/reset your password**: Click the "Need help signing in?" link on the login page, then choose an option.

| WIREGRASS             |  |
|-----------------------|--|
| Sign In               |  |
| Username              |  |
| jarrod.brogdon        |  |
| Password              |  |
| Remember me           |  |
| Sign In               |  |
| Need help signing in? |  |
| Forgot password?      |  |
| Unlock account?       |  |
| Help                  |  |
|                       |  |

Follow the instructions to reset your password. You must have a secondary email and/or phone number configured to reset your password.

| WIREGRASS                                            |                                                                     | 🕈 Home 🌲 👻 🕹 Jarrod 👻 🖌 Admin                                                                                                    |
|------------------------------------------------------|---------------------------------------------------------------------|----------------------------------------------------------------------------------------------------|
| Account                                              |                                                                     |                                                                                                    |
| 上 Personal Informa                                   | Edit                                                                | Change Password                                                                                                    |
| First name                                           | Jarrod                                                              | Password requirements:<br>• At least 14 characters<br>• A lowercase latter                                                              |
| Last name                                            | Brogdon                                                             | An uppercase letter     A number     A symbol                                                                                           |
| Okta username<br>Primary email                       | jarrod.brogdon@wiregrass.edu<br>jarrod.brogdon@wiregrass.edu        | No parts of your username     Does not include your first name     Does not include your last name                                      |
| Secondary email                                      |                                                                     | Your password cannot be any of your last 30 passwords     At least 1 hour(s) must have elapsed since you last changed your     password |
| Mobile phone                                         |                                                                     | pussivoiu                                                                                                    |
| Extension                                            | 1240                                                                | Current password                                                                                                    |
| Display name                                         | Brogdon, Jarrod                                                     | New password                                                                                                    |
| Title                                                | Chief Information Officer                                           | Confirm new password                                                                                                    |
| Department                                           | Information Technology Services                                     |                                                                                                    |
| Employee number                                      |                                                                     | Change Password                                                                                                    |
|                                                      |                                                                     | Forgotten Password Question Edit                                                                                                    |
| C Security Image                                     | Edit                                                                |                                                                                                    |
| Your security image give<br>logging into Okta, and n | s you additional assurance that you are<br>ot a fraudulent website. | Select a forgotten password question so you can reset your password<br>In case you have trouble signing in to your Okta account.        |

You can change your password from inside the Okta platform.

Click on your name, then "Settings". Click "Change Password", then follow the prompts.

While you're here, scroll down the form and fill in as much info as you can to make your Okta login experience easier!